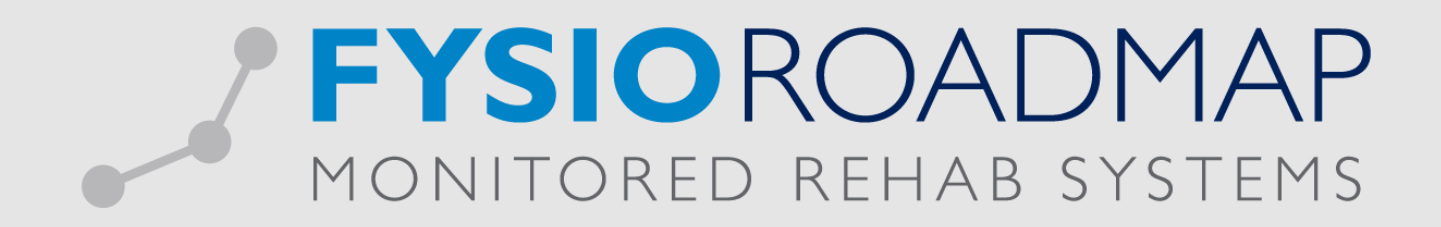

# HANDLEIDING

Beweegprogramma's Declareren

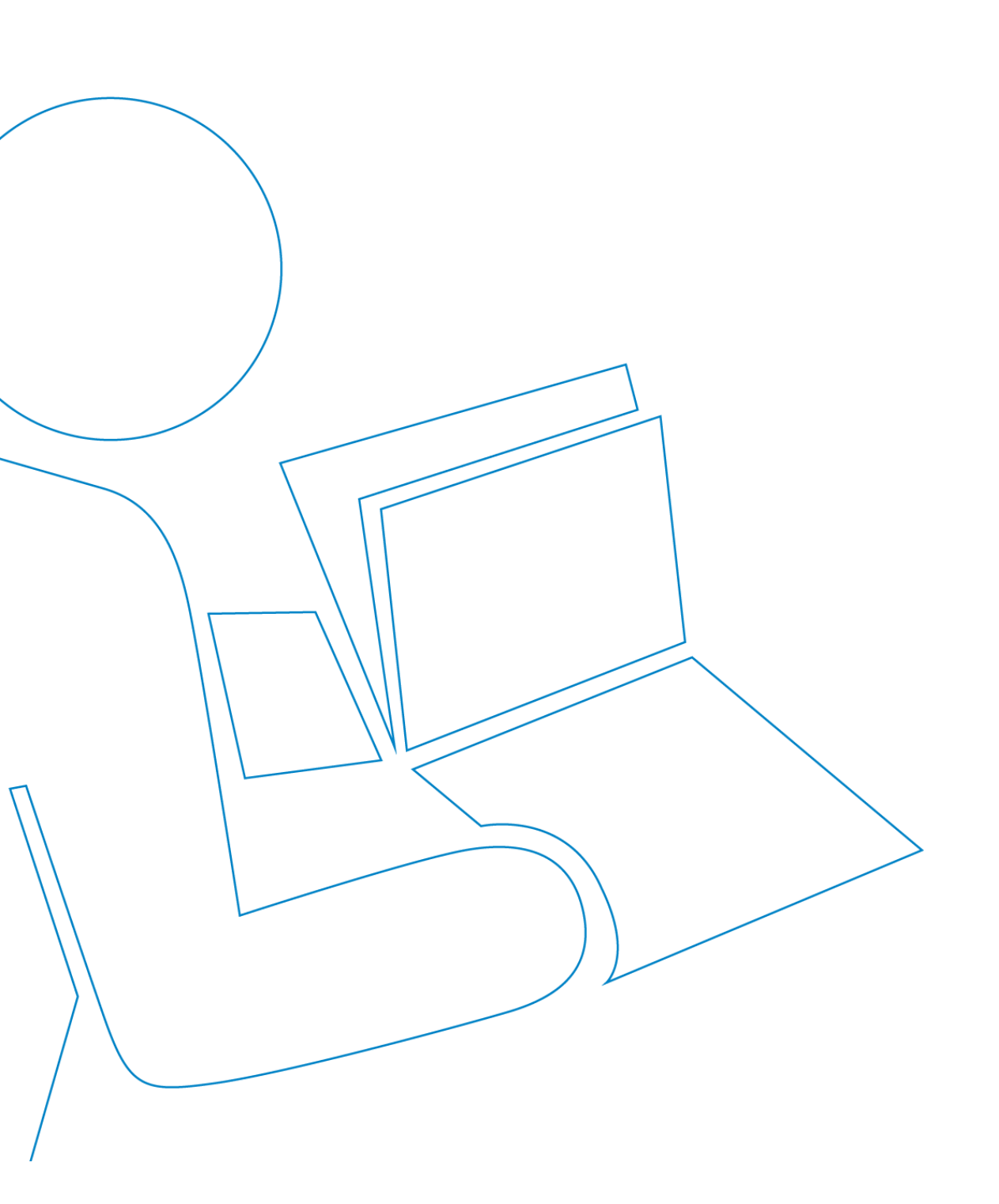

# Beweegprogramma's declareren

Ga via tabblad <Stambestanden> naar toolbar <Financieel >. Eerst dienen hier de Prestatiecodes ingevoerd te worden in het systeem.

Stap 1: Prestatiecodes invoeren

| ſ | Stambesta | inden A   | genda Patiënt           | FysioRoa | admap               | Statistiek & O | verzichten  | Instelling | gen N  | ARS Interactive | Kwaliteitsma   | anager Administratief    | Declareren  |               |
|---|-----------|-----------|-------------------------|----------|---------------------|----------------|-------------|------------|--------|-----------------|----------------|--------------------------|-------------|---------------|
|   | <u>گُ</u> | Č.        | <u>í</u>                | 8        | <b>8</b>            | •              | 7           | ٩          |        |                 | <b></b>        | $\diamond$               |             | E             |
|   | Exporteer | Importeer | Online<br>stambestanden | Huisarts | Fysio-<br>therapeut | Verwijzer      | Verzekeraar | Sport      | Beroep | Werkgever       | Zorginstelling | FysioRoadmap             | Agenda<br>* | Financieel    |
| L |           |           |                         |          | Stambe              | stand Algeme   | en          |            |        |                 |                | Stambestand FysioRoadmap | Stambes     | Financieel    |
|   | Patiënt   |           |                         |          |                     |                |             |            |        |                 |                |                          |             | Prestatiecode |
|   | Naam:     |           |                         |          |                     | Tele           | efoon:      |            |        |                 |                |                          |             |               |

Selecteer de button <Nieuw> links onder

| Codelijst | Code  | Kleur    | Omschrijving                                       | Duur   | Pra | ktijktarief | Verl | oningstarief |
|-----------|-------|----------|----------------------------------------------------|--------|-----|-------------|------|--------------|
| 990       | 00A   |          | toeslag voor AZVZ verzekerden                      | 30 min | €   | 7,50        | €    | 0,00         |
| 012       | 1000  |          | Zitting fysiotherapie                              | 30 min | €   | 31,50       | €    | 25,00        |
| 012       | 10009 |          | Beweegprogramma Osteoporose                        | 30 min | €   | 0,00        | €    | 0,00         |
| 012       | 1001  |          | Zitting fysiotherapie inclusief toeslag uitbeha    | 30 min | €   | 45,00       | €    | 0,00         |
| 012       | 10011 |          | Beweegprogramma COPD                               | 30 min | €   | 350,00      | €    | 0,00         |
| 012       | 10012 |          | Beweegprogramma Coronaire Hartziekten              | 30 min | €   | 0,00        | €    | 0,00         |
| 012       | 10013 |          | Beweegprogramma DM type 2                          | 30 min | €   | 0,00        | €    | 0,00         |
| 012       | 10014 |          | Beweegprogramma Oncologie                          | 30 min | €   | 0,00        | €    | 0,00         |
| 012       | 1002  |          | Zitting fysiotherapie inclusief inrichtingstoeslag | 30 min | €   | 38,75       | €    | 0,00         |
| 012       | 1003  |          | Toeslag fysiotherapie buiten reguliere werktij     | 30 min | €   | 5,00        | €    | 0,00         |
| 012       | 10100 |          | Beweegprogramma artrose                            | 60 min | €   | 350,00      | €    | 20,00        |
| 012       | 1100  |          | Zitting kinderfysiotherapie                        | 45 min | €   | 45,00       | €    | 35,00        |
| 012       | 1101  |          | Zitting kinderfysiotherapie inclusief toeslag ui   | 45 min | €   | 60,00       | €    | 0,00         |
| 012       | 1102  |          | Zitting kinderfysiotherapie inclusief inrichting   | 45 min | €   | 53,75       | €    | 0,00         |
|           |       | ~        |                                                    |        | -   |             | -    |              |
| ф         | Nieuw |          | 🖉 Bewerken 🐹 Verwijdere                            | n      |     |             |      |              |
|           |       | <u> </u> |                                                    |        |     |             |      |              |

In het veld codelijst dient u te kiezen voor codelijst 012.

| estatietut                             | les / Nieuw                            |                                       |   |
|----------------------------------------|----------------------------------------|---------------------------------------|---|
| odelijst:                              |                                        | 012 Paramedische Hulp                 | • |
| ode:                                   |                                        | 10012                                 |   |
| mschrijving:                           |                                        | Beweegprogramma Coronaire Hartziekten |   |
| uur:                                   |                                        | 60 minuten                            |   |
| inddatum:                              |                                        |                                       |   |
| leur:                                  |                                        |                                       |   |
|                                        |                                        |                                       |   |
| Altijd op pap<br>Actief                | vier declareren                        |                                       |   |
| Altijd op pap<br>Actief<br>arief histo | ier declareren<br>Drie<br>Verloningsta | rief Ingangsdatum                     |   |

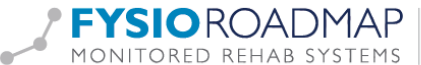

**FYSIO**ROADMAP | Monitored Rehab Systems B.V. | Waarderweg 33 Unit 11A | 2031 BN Haarlem MONITORED REHAB SYSTEMS T +31 23 750 5444 | info@mrsystems.nl | www.fysioroadmap.nl

Selecteer: Codelijst: 012 Paramedische hulp

| Codelijst: | 012 Paramedische Hulp                                                  | • |
|------------|------------------------------------------------------------------------|---|
|            | 012 Paramedische Hulp<br>990 Lokaamegiomaairbilaiteraali geluende code |   |
|            | 016 NZa Tarieflijst instellingen                                       |   |

Voeg hier vervolgens toe:

| 8                              |
|--------------------------------|
| door zorgverzekeraar opgegeven |
| Beschrijving van de prestatie  |
| Tijdsduur van 1 zitting        |
|                                |

## Selecteer <Opslaan>

Vervolgens kunt u het tarief toevoegen door de nieuw aangemaakte prestatiecode te selecteren:

Let hierbij goed op de ingangsdatum van het tarief.

Selecteer de knop <Toevoegen> om het tarief door te voeren.

| Codelijst | Code  | Kleur | Omschrijving                                       | Duur   | Pra | ktijktarief | Verlo | oningstarief |   |
|-----------|-------|-------|----------------------------------------------------|--------|-----|-------------|-------|--------------|---|
| 990       | 00A   |       | Toeslag Zitting Zeervaarders                       | 10 min | €   | 0,00        | €     | 0,00         |   |
| 012       | 010   |       | Extra kosten in rekening brengend voor iets        | 15 min | €   | 12.11       | €     | 0.00         |   |
| 012       | 0900  |       | koffie halen voor collega's                        | 20 min | €   | 0,01        | €     | 0,00         |   |
| 012       | 1000  |       | Zitting fysiotherapie                              | 30 min | €   | 33,50       | €     | 30,00        |   |
| 990       | 100   |       | Zitting Fysiotherapie + Toeslag Zitting Zeerv      | 40 min | €   | 34,95       | €     | 0,00         |   |
| 012       | 10009 |       | Beweegprogramma Osteoporose                        | 30 min | €   | 390,00      | €     | 0,00         | _ |
| 012       | 1001  |       | Zitting fysiotherapie inclusief toeslag uitbeha    | 30 min | €   | 45,00       | €     | 0,00         |   |
| 012       | 10010 |       | Beweegprogramma artrose                            | 60 min | €   | 350,00      | €     | 20,00        |   |
| 012       | 10011 |       | Beweegprogramma COPD                               | 30 min | €   | 360,00      | €     | 20,00        |   |
| 012       | 10012 |       | Beweegprogramma coronaire hartziekten              | 30 min | €   | 380,00      | €     | 0,00         |   |
| 012       | 10013 |       | Beweegprogramma DM Type 2                          | 30 min | €   | 370,00      | €     | 0,00         |   |
| 012       | 10014 |       | Beweegprogramma Oncologie                          | 30 min | €   | 400,00      | €     | 0,00         |   |
| 012       | 1002  |       | Zitting fysiotherapie inclusief inrichtingstoeslag | 30 min | €   | 38,75       | €     | 0,00         |   |
| 012       | 1003  |       | Toeslag fysiotherapie buiten reguliere werktij     | 30 min | €   | 5,00        | €     | 0,00         |   |
| <br>¢     | Nieuw |       | Bewerken     Xerwijderen                           | n      | -   |             | _     |              |   |

Vervolgens kan er (indien van toepassing) een verloningstarief toegevoegd worden. Het verloningstarief zal berekend worden voor elke keer dat deze prestatiecode wordt geselecteerd in de agenda.

| 0                |
|------------------|
| 0                |
| 0                |
| 0                |
| 0                |
| 0                |
| 0                |
| 0                |
| 0                |
| 0                |
| 0                |
| 0                |
| 0                |
| 0                |
| )<br>)<br>)<br>) |

Stap 2: Beweegprogramma tarief koppelen aan contract zorgverzekeraar.

Ga via tabblad <Stambestanden> naar toolbar <Verzekeraar>

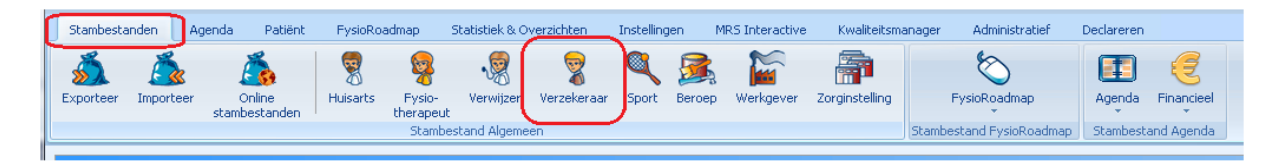

Hier kan het Beweegprogramma-tarief toegevoegd worden aan het contract van de zorgverzekeraar.

Selecteer de verzekeraar waarbij het tarief toegevoegd moet worden en klik op de knop <Bewerken>

| 🐖 Verz | keraar                                          |            | × |
|--------|-------------------------------------------------|------------|---|
| 7      | Stambestand verzekeraar                         |            |   |
| -      | Zorgverzekeraar<br>ro to zorgverzekeningen k.v. | UZOVI code | • |
| •      | Stichting Ziektekostenverzekering Krijgsmacht   | 0212       | _ |
| •      | ASR Ziektekostenverzekeringen                   | 0403       | Ξ |
| •      | VvAA Zorgverzekeringen                          | 0408       |   |
| •      | Maatschappij voor Zorgverzekering Gouda NV      | 0420       |   |
| •      | ONVZ Ziektekostenverzekeraar                    | 0441       |   |
| •      | IZA Zorgverzekeraar NV                          | 0699       |   |
| •      | NV Zorgverzekeraar UMC                          | 0736       |   |
| •      | Zorgverzekeraar Oost                            | 1000       |   |
| •      | Boris Boef                                      | 1313       |   |
| •      | Regeling Zorg Asielzoekers                      | 2650       |   |
| •      | Zilveren Kruis Achmea Zorgverzekeringen NV      | 3311       |   |
| •      | Interpolis Zorgverzekeringen NV                 | 3313       |   |
| •      | OZF Achmea Zorgverzekeringen N.V.               | 3314       |   |
| •      | Aevitae (ASR Ziektekosten)                      | 3328       |   |
| •      | Avéro Achmea Zorgverzekeringen NV               | 3329       | - |
| . Т    | oon alleen actief                               |            |   |
| 4      | Þ Nieuw 🖉 Bewerken 🐹 Verwijderen                | Sluiter    | ו |

Ga daarna naar het tabblad <Contracten>. Selecteer het huidige contract en kies <Bewerken>.

Ga naar de nieuw aangemaakte prestatiecode en vul daar het tarief in. Klik daarna op <Opslaan> om het contract op

| Ingangsdatum: 0        |                | 01-01-2014 🚞                | -01-2014 🗰 Einddatum: 31-12-2014 🚞 🌋 Co |                  |  |  |  |  |  |
|------------------------|----------------|-----------------------------|-----------------------------------------|------------------|--|--|--|--|--|
| Omschrijving: ACHMEA E |                | ACHMEA BASIS                | EA BASIS                                |                  |  |  |  |  |  |
| Contr                  | acthouder:     | Duijff, F. (Frank)          | •                                       |                  |  |  |  |  |  |
| Lijst                  | Prestatieco    | de Omschrijving             |                                         | Tarief incl. BTW |  |  |  |  |  |
| 012                    | 10009          | Beweegprogramma Oste        | oporose                                 | € 390,00         |  |  |  |  |  |
| 012                    | 1001           | Zitting fysiotherapie inclu | sief toeslag uitbehandeling             | € 35,50          |  |  |  |  |  |
| 012                    | 10010          | Beweegprogramma artro       | se                                      | € 0,00           |  |  |  |  |  |
| 012                    | 10011          | Beweegprogramma COP         | )                                       | € 0,00           |  |  |  |  |  |
| 012                    | 10012          | Beweegprogramma coro        | naire hartziekten                       | € 0,00           |  |  |  |  |  |
| 012                    | 10013          | Beweegprogramma DM 1        | Type 2                                  | € 0,00           |  |  |  |  |  |
| 012                    | 10014          | Beweegnrogramma Onco        | loaie                                   | €0.00 ▼          |  |  |  |  |  |
| ы                      | opieer dit con | ract naar: Selecteer é      | én of meerdere zorgverzekeraars         | •                |  |  |  |  |  |

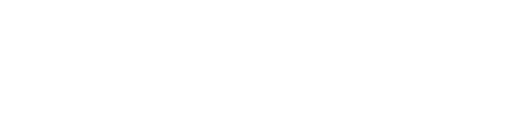

te slaan.

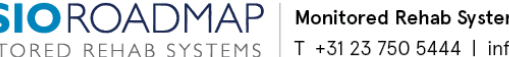

De prestatiecodes van de verschillende zorgverzekeraars staan vermeld in de contractafspraken met uw zorgverzekeraar.

Voorbeelden van prestatiecodes:

| 9108  | Beweegprogramma Reuma                                   |
|-------|---------------------------------------------------------|
| 10009 | Beweegprogramma Osteoporose                             |
| 10010 | Beweegprogramma artrose                                 |
| 10011 | Beweegprogramma COPD                                    |
| 10013 | Beweegprogramma DM type 2                               |
| 10012 | Beweegprogramma coronaire hartziekten                   |
| 10009 | Beweegprogramma osteoporose                             |
| 10014 | Beweegprogramma oncologie                               |
| 10015 | Beweegprogramma overgewicht en obesitas bij kinderen    |
| 10037 | Beweegprogramma overgewicht en obesitas bij volwassenen |

Stap 3: Beweegprogramma koppelen aan patiënt

Indien er sprake is van een Beweegprogramma kunt u dit aangeven in het indicatiescherm door de vink <Beweegprogramma> aan te vinken.

Ga via tabblad <FysioRoadmap> naar toolbar <Kiezen Patiënt> selecteer vervolgens <Wijzig Indicatie>

| Stambo           | estanden Ag                | enda              | Patiënt           | FysioRoad        | imap S              | itatistiek & O      | verzichten          | Instellingen       | MRS Inter  | active I            | Kwaliteitsmana       | ger Administrat             | ief Declarer |
|------------------|----------------------------|-------------------|-------------------|------------------|---------------------|---------------------|---------------------|--------------------|------------|---------------------|----------------------|-----------------------------|--------------|
| 0                | <b>6</b>                   | 8                 |                   |                  | Ð                   |                     | 2                   |                    |            |                     | 0                    |                             | Ł            |
| Online<br>intake | Online intake<br>overzicht | Kiezen<br>patiënt | Nieuwe<br>patiënt | Print<br>dossier | Nieuwe<br>indicatie | Wijzig<br>indicatie | Andere<br>indicatie | Anamnese-<br>kaart | Rapportage | Document-<br>beheer | · Eind-<br>evaluatie | Tevredenheids-<br>onderzoek | Overzichten  |
| Online           | e onderzoek                |                   | Patiënt           |                  |                     | Indicatie           |                     |                    |            | Behandelir          | ng                   |                             | Overzicht    |

Vink in het indicatiescherm van de patiënt de optie <Beweegprogramma> aan.

| 🔊 Indicatie                                     |                                                                                                    |
|-------------------------------------------------|----------------------------------------------------------------------------------------------------|
| Datum:<br>Q.Indicatie:                          | 1-1-2014  Specifieke klachten obv discogene problematiek (2013) Acute A-specifieke Lumbago versie 1.0                                                |
| Diagnosecode:                                   | 003426 Aangedane zijde: Geen zijde ✓                                                                                                    |
| Q, Huisarts;<br>Verzekeraar:<br>Q, Beroep:      | Huisarts, T. C. Fysiotherapeut: Wijnands, Buster C. Verzekerdenummer: C. C. Werkgever: C. C. Wijnands, Buster C. C. C. C. C. C. C. C. C. C. C. C. C. |
| Q, Sport:<br>Beveiligd:                         |                                                                                                    |
| Factuur naar:<br>© Zorgverzekeraar<br>○ Patient | Aantal behandelingen al gedeclareerd:                                                                                                    |
|                                                 | CK 🛞 Annuleren                                                                                                    |

Vul de andere benodigde gegevens (diagnosecode, aangedane zijde, etc.) normaal in.

Diagnosecode voor de:

- CZ groep 006300 of 6394
- Zilverenkruis groep 000000

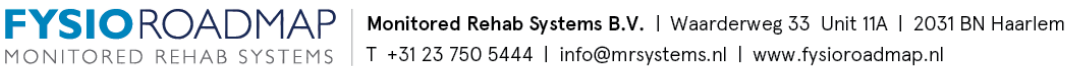

#### Stap 3: Afspraken toevoegen in de agenda

Maak een (groeps)afspraak op de normale manier.

- Selecteer de patiënt(en)
- Selecteer de juiste indicatie
- Selecteer de juiste prestatiecode van het beweegprogramma
- Vink aan <Afspraak (nog) niet declareren>
- Voltooi de afspraak op de normale manier

| CZetje, C.                                             | 25-09-2013 - Verwijzing - Status na VKB plastiek 💌                                             | Toevoege |
|--------------------------------------------------------|------------------------------------------------------------------------------------------------|----------|
|                                                        |                                                                                                |          |
| 1                                                      |                                                                                                |          |
|                                                        |                                                                                                |          |
| To vorrichton b                                        | nedelingen                                                                                     |          |
| Te verrichten h                                        | andelingen:                                                                                    |          |
| Te verrichten h<br>Prestatiecode:                      | andelingen:<br>10010 - Beweegprogramma artrose                                                 |          |
| Te verrichten h<br>Prestatiecode:                      | andelingen:<br>10010 - Beweegprogramma artrose<br>Ø Afspraak (nog) niet declareren             | -        |
| Te verrichten h<br>Prestatiecode:<br>Duur behandeling: | andelingen:<br>10010 - Beweegprogramma artrose<br>Afspraak (nog) niet declareren<br>60 minuten | •        |

Met het vinkje aan bij <Afspraak (nog) niet declareren> wordt deze behandeling niet verzonden naar VECOZO om gedeclareerd te worden. De afspraak is wel zichtbaar in de verlonings- en declaratieoverzichten.

## Stap 4: Declareren bewegingsprogramma

Naar gelang de declaratie voorwaarden van uw zorgverzekeraar kan het beweegprogramma gedeclareerd worden.

Volg hiervoor de onderstaande stappen:

- Maak een nieuwe individuele afspraak
- Selecteer de patiënt waarbij het beweegprogramma gedeclareerd moet worden
- Selecteer de juiste indicatie
- Selecteer de juiste prestatiecode van het beweegprogramma
- Vink de optie <Afspraak (nog) niet declareren> uit
- Voltooi de afspraak op de normale manier

| CZetje, C.                                                     | 25-09-2013 - Verwijzing - Status na VKB plastiek 💌                                            |   | Toevoegen |
|----------------------------------------------------------------|-----------------------------------------------------------------------------------------------|---|-----------|
|                                                                |                                                                                               |   |           |
|                                                                |                                                                                               |   |           |
|                                                                |                                                                                               |   |           |
| Te verrichten ha                                               | ndelingen:                                                                                    |   |           |
| Te verrichten ha                                               | ndelingen:                                                                                    | • |           |
| Te verrichten ha                                               | ndelingen:<br>10010 - Beweegprogramma artrose<br>Afspraak (nog) niet declareren               | Ţ |           |
| <b>Te verrichten ha</b><br>Prestatiecode:<br>Duur behandeling: | ndelingen:<br>10010 - Beweegprogramma artrose<br>Afspraak (nog) niet declareren<br>60 minuten | v |           |

Deze afspraak wordt bij de volgende keer declareren meegenomen bij de declaraties.

#### Stap 5: Declaratie historie

De declaratie historie van een patiënt die gebruik maakt van een beweegprogramma zal er als volgt uitzien:

| eclara       | ties Abonne | ement Diensten Artikelen                                                                                                    |                  |               |              |        |
|--------------|-------------|----------------------------------------------------------------------------------------------------|------------------|---------------|--------------|--------|
| aam:         |             | Beweegprogramma ZK, HENK Bewee                                                                                                    |                  |               | weegprogramm | าล     |
| dicatie      |             | 3-8-2016 - (2014) Beweeqprogramma - COPD 13 weken                                                                                                    | •                | <b>~</b> Q    |              |        |
| iacnosecode: |             | 009348 (Beweennorramma), Zoranian: (2014) Beweennorr                                                                                                    | amma - COPD 13 w | ken           |              |        |
| bronici      | ecoue.      | Non Oversekorper:                                                                                                    | annia corb 13 w  | inel i        |              |        |
| II OF HIS    | at to       |                                                                                                    |                  |               |              |        |
| erste a      | anuuening:  | Ja                                                                                                    |                  |               |              |        |
|              | Datum       | Omschrijving                                                                                                    | Varm             | Indicatiecode | / Bedrag     | Status |
| 1            | 01-02-2016  | 921501 - Beweedprogramma Achmea DM type 2                                                                                                    | papier           | 000           | € 0.00       | ()     |
| 2            | 08-02-2016  | 921501 - Beweedprogramma Achmea DM type 2                                                                                                    | papier           | 000           | € 0,00       | 0      |
| 3            | 15-02-2016  | 921501 - Beweegprogramma Achmea DM type 2                                                                                                    | papier           | 000           | € 0,00       | 0      |
| 4            | 22-02-2016  | 921501 - Beweegprogramma Achmea DM type 2                                                                                                    | papier           | 000           | € 0,00       | ()     |
| 5            | 29-02-2016  | 921501 - Beweegprogramma Achmea DM type 2                                                                                                    | papier           | 000           | € 0,00       |        |
| 6            | 07-03-2016  | 921501 - Beweegprogramma Achmea DM type 2                                                                                                    | papier           | 000           | € 0,00       | ()     |
| 7            | 14-03-2016  | 921501 - Beweegprogramma Achmea DM type 2                                                                                                    | papier           | 000           | € 0,00       | ()     |
| 8            | 21-03-2016  | 921501 - Beweegprogramma Achmea DM type 2                                                                                                    | papier           | 000           | € 0,00       | ()     |
| 9            | 28-03-2016  | 921501 - Beweegprogramma Achmea DM type 2                                                                                                    | papier           | 000           | € 0,00       | ()     |
| 10           | 04-04-2016  | 921501 - Beweegprogramma Achmea DM type 2                                                                                                    | papier           | 000           | € 0,00       | ()     |
| 11           | 11-04-2016  | 921501 - Beweegprogramma Achmea DM type 2                                                                                                    | papier           | 000           | € 0,00       | 0      |
| 12           | 18-04-2016  | 921501 - Beweegprogramma Achmea DM type 2                                                                                                    | papier           | 000           | € 0,00       | ()     |
|              | 25-04-2016  | 921501 - Beweegprogramma Achmea DM type 2                                                                                                    | digitaal         | 000           | € 350,00     | 0      |
| 13           | 02-05-2016  | 921501 - Beweedprogramma Achmea DM type 2                                                                                                    | papier           | 000           | € 0,00       | ()     |
| 13<br>14     | 02 00 2010  | server conception of the server of the server of the serve |                  |               |              |        |

Alle afspraken krijgen status oranje "Uitgesteld". Dit zijn de afspraken die niet gedeclareerd worden, maar wel gewoon in de agenda staan en verloont worden. Één afspraak wordt gedeclareerd naar de zorgverzekeraar.

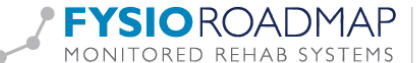